- 1) Войдите на сайт «Госуслуги» <u>https://esia.gosuslugi.ru</u> и зайдите в личный кабинет.
- 2) Выберите раздел « Услуги» «Образование. Дети».
- ⇒Образование. «Запись в кружки и секции».
- 3) Запись на программу дополнительного образования.
- ⇒ Начать. (Следуйте подсказками мастера по заполнению)
- ➡ Регион: Тульская область →Продолжить
- → Муниципалитет: ГО Алексин → Продолжить
- → Следующий 2024/25
- 4) Перейти к заявлению
- ➡ Выберите программу
- ➡ Выбрать группу
- ⇒ Записаться в эту группу

После отправки заявки, через несколько дней на почту заявителя должно прийти письмо о <u>подтверждении</u> заявки или ее <u>отклонении (</u>по причине отсутствия свободных мест в группе или несоответствия данных заявителя возрастным требованиям программы).

В случае подтверждения заявки, заявителю необходимо связаться с учреждением и представить все необходимые документы для зачисления.